## 1. Ingresa a la <u>página principal de la UNED</u>

Luego seleccionas estudiantes

| (11) | UNIVERSIDAD ESTATAL A | Distancia 🚃             | Costa Rica                |                          |        |                      |                         |
|------|-----------------------|-------------------------|---------------------------|--------------------------|--------|----------------------|-------------------------|
| UNE  | CONOCIENDO LA UNED    | ESTUDIANTES             | FUNCIONARIOS              | RECURSOS DIDÁCTICOS      | INVEST | IGACIÓN EXTE         | NSIÓN CENTR             |
|      |                       |                         |                           |                          | •      | ں<br>1991ء           |                         |
|      | Proceso d             | le                      | Matrícul<br>Web           | a   1 al 7<br>  de junio |        | Período<br>académico | Admisión y<br>matrícula |
|      | Matrícula             |                         | Horarios                  | Matrícula Web            |        | Ĵ <b>₹</b> ₹₹₽       | İİİ                     |
|      | Segundo               |                         |                           |                          |        | posgrados            | Vida<br>estudiantil     |
|      | 2020                  |                         |                           |                          |        | Consulta de          | Entorno                 |
|      |                       | $\bullet \circ \bullet$ | $\bullet \bullet \bullet$ |                          |        | graduados            | estudiantil             |

2. Se activará una pantalla la cual te solicitará:

Usuario: es la cédula con diez dígitos (debe poner un cero adelante).

Pin: es la clave de acceso al entorno.

| •** Entorno Estudiantil                                                                                                    | UNIVERSIDAD ESTATAL A DISTANCIA Costa Rica 💳                                                       |
|----------------------------------------------------------------------------------------------------|----------------------------------------------------------------------------------------------------|
|                                                                                                    |                                                                                                    |
|                                                                                                    | UNIVERSIDAD ESTATAL A DISTANCIA<br>Institución Benemérito de la Educación y la Cultura<br>Usuario: |
| La Universidad Estatal a Distancia les ofrece a sus estudiantes la posibilidad de<br>efectuar trámites académicos y administrativos en línea de forma ágil, utilizando el<br>Entorno Estudiantil. A través de este espacio, puede realizar diferentes consultas;<br>por ejemplo: ver el historial académico, hacer la matrícula de las asignaturas,<br>revisar la oferta académica, consultar horarios de tutorías, el calendario<br>institucional o utilizar diferentes recursos multimedia. | Ingresar                                                                                           |
| ? Olvidó su contraseña Correo electrónico UNED                                                                                                    |                                                                                                    |
| Derechos Reservados UNED-DTIC. <u>Aviso legal y dere</u>                                                                                                    | <u>chos de copia.</u> Costa Rica .                                                                 |

3. Una vez digitada la información solicitada, aparecerá una ventana como esta, con sus datos personales.

| Entorno Estudi             | iantil                                   |                           |                           | UNIVERSIDAD ESTATAL A DISTAN | (IA Costa Rica 🚃     |
|----------------------------|------------------------------------------|---------------------------|---------------------------|------------------------------|----------------------|
|                            |                                          |                           |                           | 1                            | Perfil Cerrar Sesion |
|                            | Identificación:<br>Carrera(s) que cursa: | Nombre:                   |                           |                              | nodos                |
|                            | Código                                   | Carrera                   | Titularidad               | Empadronamiento              |                      |
| Centro Universitario       |                                          |                           | Primaria                  | Activo                       |                      |
| 42 DESAMPARADOS            |                                          |                           |                           |                              |                      |
| Olnicio                    |                                          | As                        | signaturas en curso       |                              |                      |
| O Consultas                |                                          | Para mayor información so | obre una asignatura de cl | ic sobre el nombre.          |                      |
| • Mis Asignaturas          |                                          |                           |                           |                              |                      |
| O Servicios                |                                          |                           |                           |                              |                      |
| • Formularios de interés   |                                          |                           |                           |                              |                      |
| O Calendario Institucional |                                          |                           |                           |                              |                      |
| O Biblioteca               |                                          |                           |                           |                              |                      |
| Recursos Didácticos        |                                          |                           |                           |                              |                      |
| OSitios de Interés         |                                          |                           |                           |                              |                      |

## 4. Debe seleccionar la opción servicios, Correo electrónico UNED.

|                                                               | Identificación:<br>Carrera(s) que cursa: | Nombre:                         |                       |                  | nodos |
|---------------------------------------------------------------|------------------------------------------|---------------------------------|-----------------------|------------------|-------|
|                                                               | Código                                   | Carrera                         | Titularidad           | Empadronamiento  |       |
| Centro Universitario<br>42 DESAMPARADOS                       | · •                                      |                                 |                       |                  |       |
| OInicio                                                       |                                          | Asignati                        | uras en curso         |                  |       |
| Consultas                                                     |                                          | Para mayor información sobre un | na asignatura de clic | sobre el nombre. |       |
| Mis Asignaturas                                               |                                          |                                 |                       |                  |       |
| Servicios                                                     |                                          |                                 |                       |                  |       |
| Empadronamiento Carreras     Empadronamiento Electoral        |                                          |                                 |                       |                  |       |
| Formulario Fondo Solidario                                    |                                          |                                 |                       |                  |       |
| <ul> <li>Matrícula Web</li> <li>Pago de Reposición</li> </ul> |                                          |                                 |                       |                  |       |
| Recursos de revocatoria                                       |                                          |                                 |                       |                  |       |
| (Apelaciones)<br>Solicitud de Traclados                       |                                          | -                               |                       |                  |       |
| Correo electrónico UNED     Defensoria Estudiantes            |                                          |                                 |                       |                  |       |
| Actualizacción de Datos                                       |                                          |                                 |                       |                  |       |
|                                                               |                                          |                                 |                       |                  |       |
| • Formularios de interés                                      |                                          |                                 |                       |                  |       |

5. Se activa otra ventana como esta, la cual indicara cuál es su usuario del correo electrónico y contraseña.

Bienvenidos al nuevo servicio de correo electrónico para estudiantes. Con el siguiente usuario y contraseña podrán acceder al servicio

|                            | Usuario                                                                                                    | Contraseña                                                |
|----------------------------|----------------------------------------------------------------------------------------------------|-----------------------------------------------------------|
|                            | @uned.cr                                                                                                    |                                                           |
| Otro de los<br>Office 2013 | beneficios de l <del>a cuenta @uned.cr es el tener acceso</del><br>sin ningún costo. Accede a tu cuenta desde aquí | de forma gratuita al paqu <mark>e</mark> te de aplicacion |
| Si desea ca<br>"Cambio de  | mbiar la contraseña de su cuenta @uned.cr simpleme<br>e contraseña"                                                | nte acceda el apartado "Perfil" en la secci               |
| Este es u                  | n esfuerzo más, del modelo de gestión tecnológica NOI                                                              | OOS –DTIC; de la Dirección de Tecnología d                |

Por último, debes dar clic **Accede a tu cuenta desde aquí e ingresas al correo.** 

- **6.** El correo y toda la información que necesites debes dirigirla al centro universitario al cual perteneces, ellos te brindarán y aclaran todas tus dudas.
- **7.** Debe ir a Outlook e ingresar el usuario y la contraseña.